# Recuperación TOKEN DIGITAL

¿Qué debes hacer si cambias de Smartphone y debes activar nuevamente el Token Digital (App Entrust)?

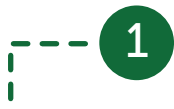

Inicia sesión en la página Web, ingresa a la opción Servicios Bancarios – Segundo Factor de Seguridad y escoge la opción Recuperación Token Digital.

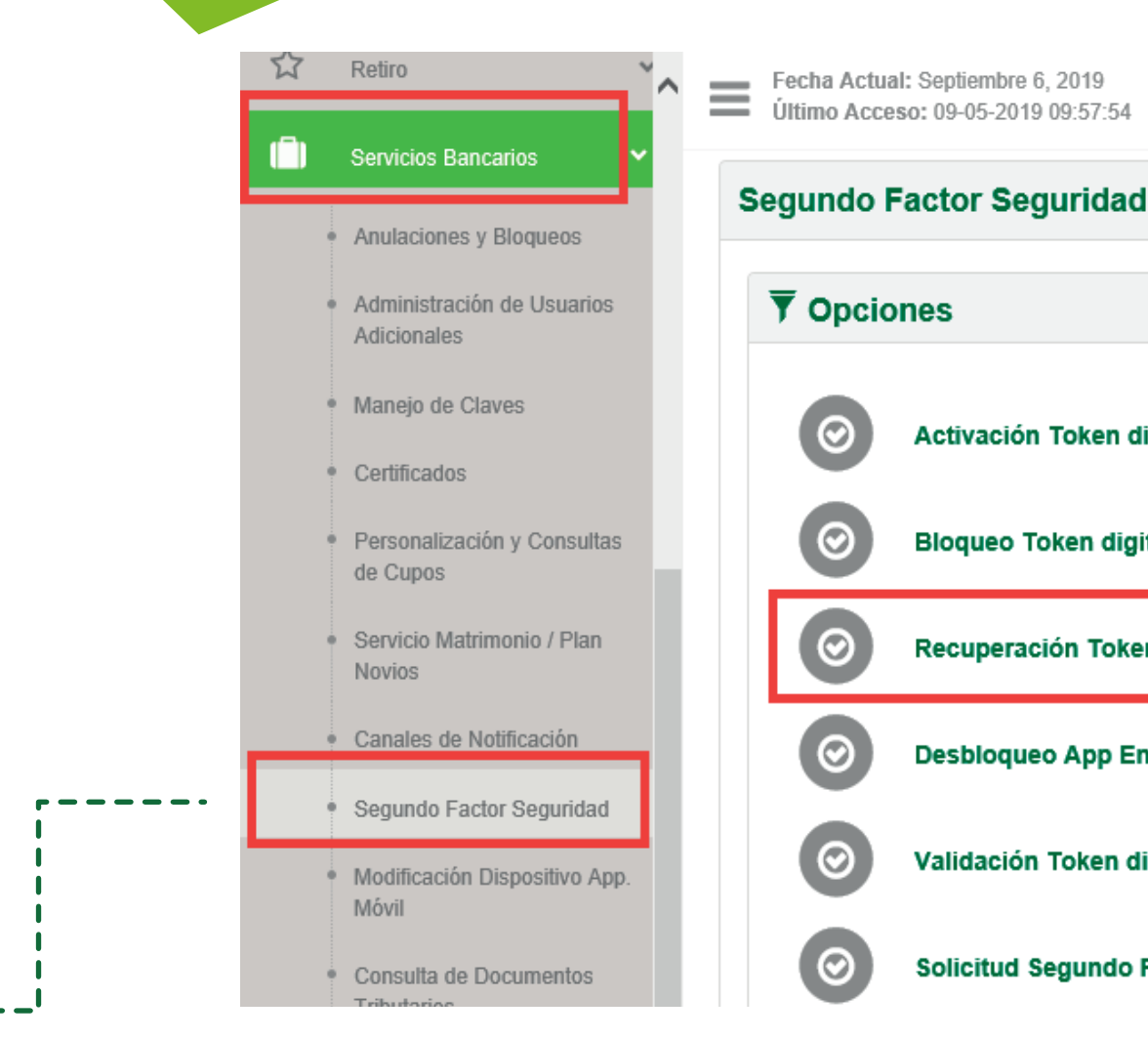

Activación Token digital

Bloqueo Token digital

Recuperación Token digital

**Desbloqueo App Entrust** 

Validación Token digital

Solicitud Segundo Factor Seguridad

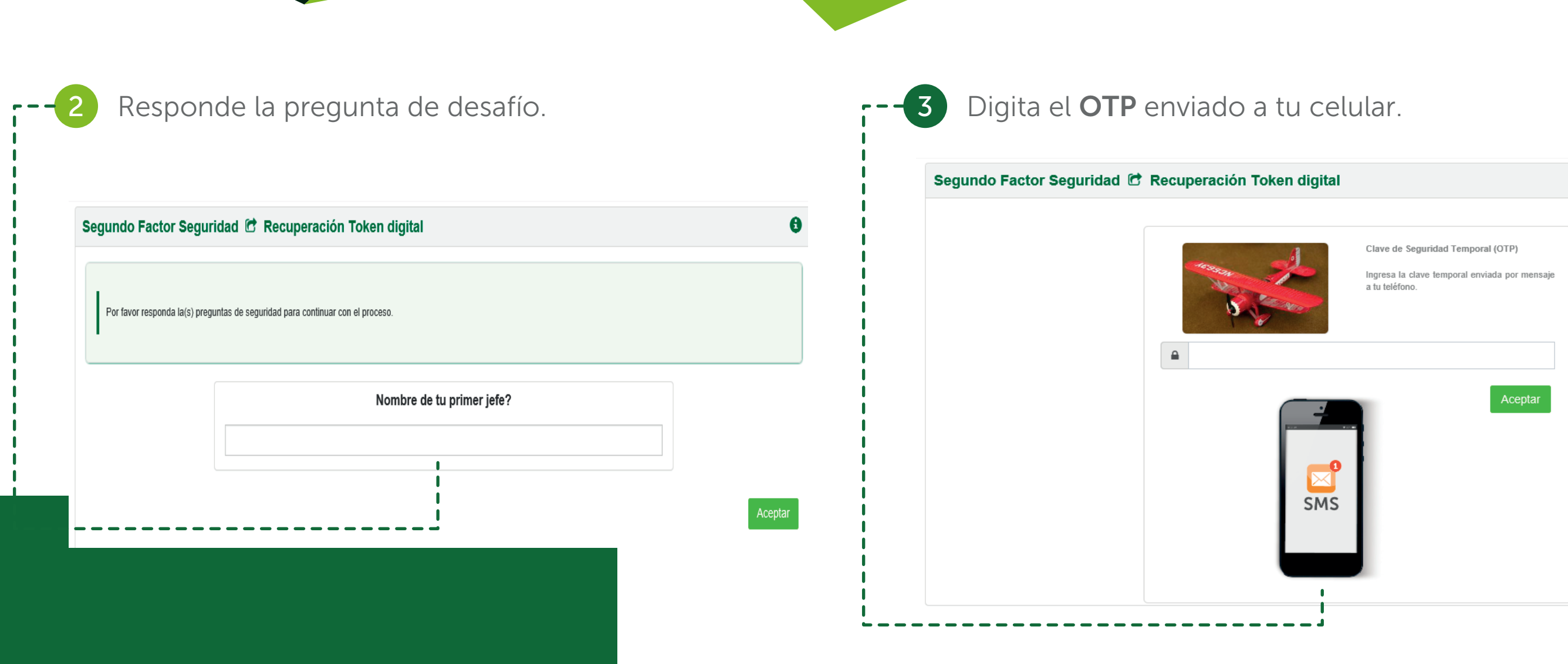

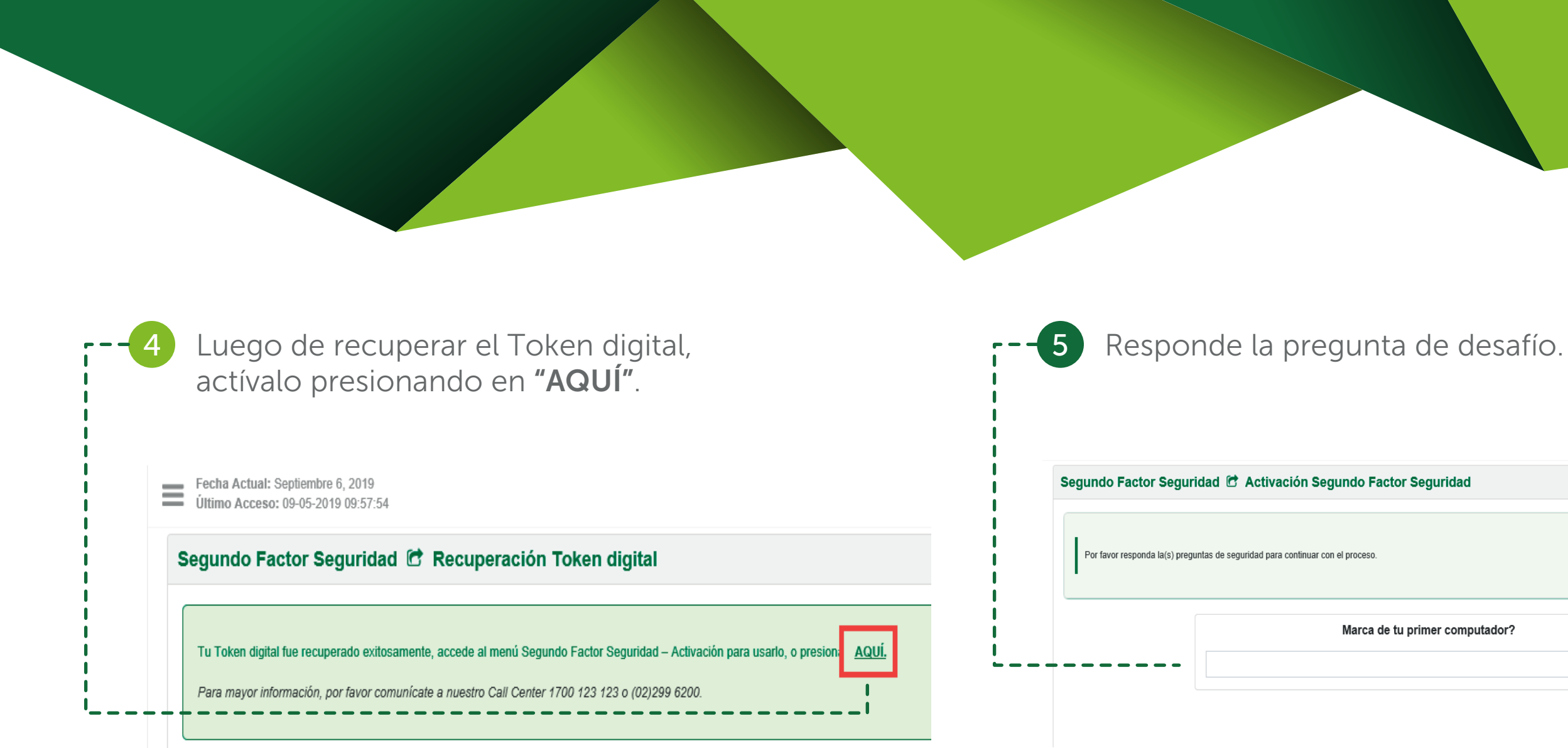

|      | 0       |
|------|---------|
|      |         |
|      |         |
|      |         |
|      |         |
| lor? |         |
|      |         |
|      |         |
|      | Aceptar |

## 6

## Abre la aplicación Entrust y selecciona la opción Escanear Código QR:

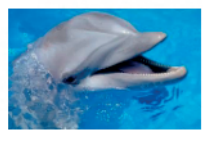

¿Esta es tu imagen de seguridad? Si no la reconoces por favor cierra la página y comunicate al: 1700 123 123 ó al (02) 2 2996 200.

Para activar tu token digital sigue estos pasos:

- 1. Descarga la aplicación Entrust en tu Celular Google Play o App Store.
- 2. Abre y escanea desde la aplicación este Código QR.

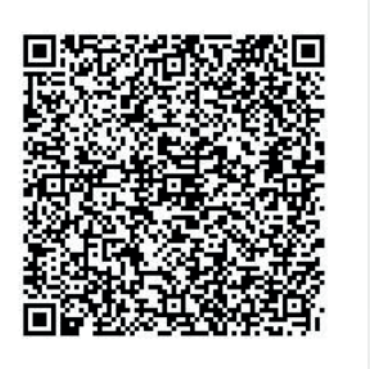

- 3. Enviamos un código a tu celular. Ingrésalo a la aplicación Entrust
- Presiona Activar en la app.
- 5. Crea una clave de seguridad de 4 dígitos para ingresar a la aplicación Entrust
- He leído y acepto los Términos y Condiciones. 6

Escanea el código QR que visualizas en tu Banca en Línea. Te solicitará una contraseña de 8 dígitos, enviada a tu número de celular registrado.

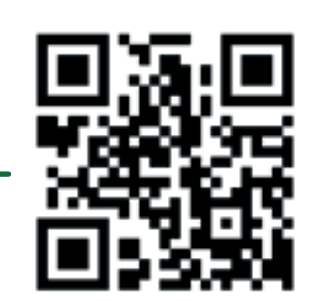

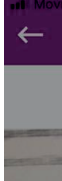

La contraseña para activacion de tu Token digital Produbanco es: 11934434

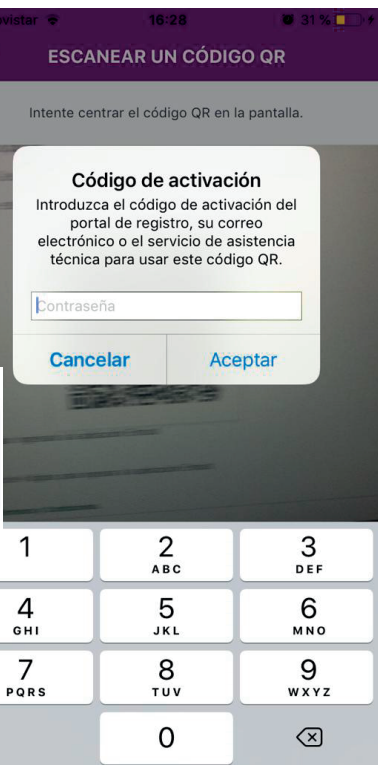

La aplicación llenará automáticamente la información. Podrás modificar únicamente el campo Nombre de identidad (ej. PRODUBANCO) y presiona Siguiente.

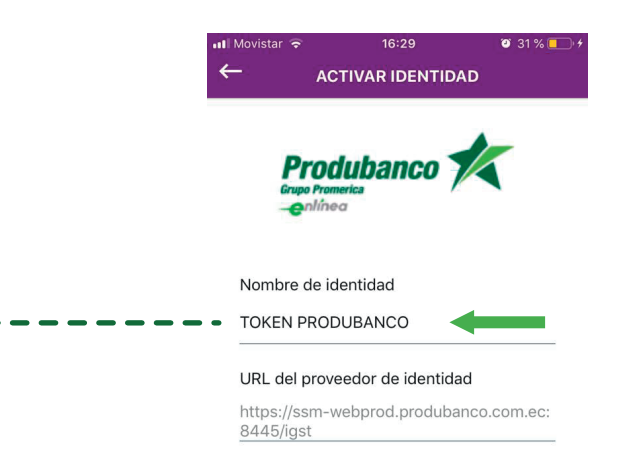

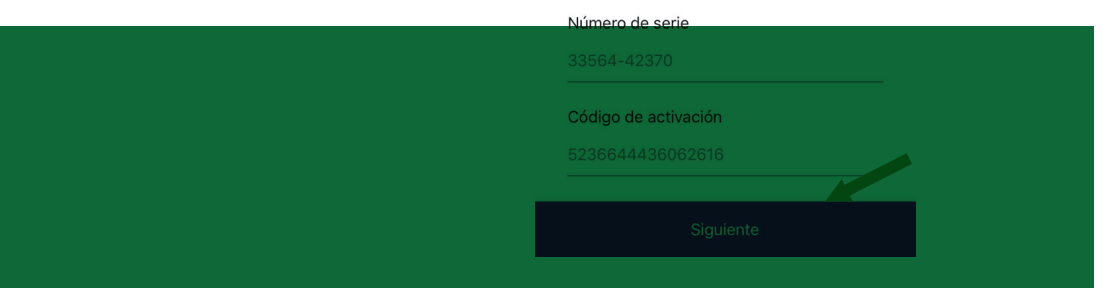

8

Crea una contraseña de 4 dígitos y confírmala nuevamente.

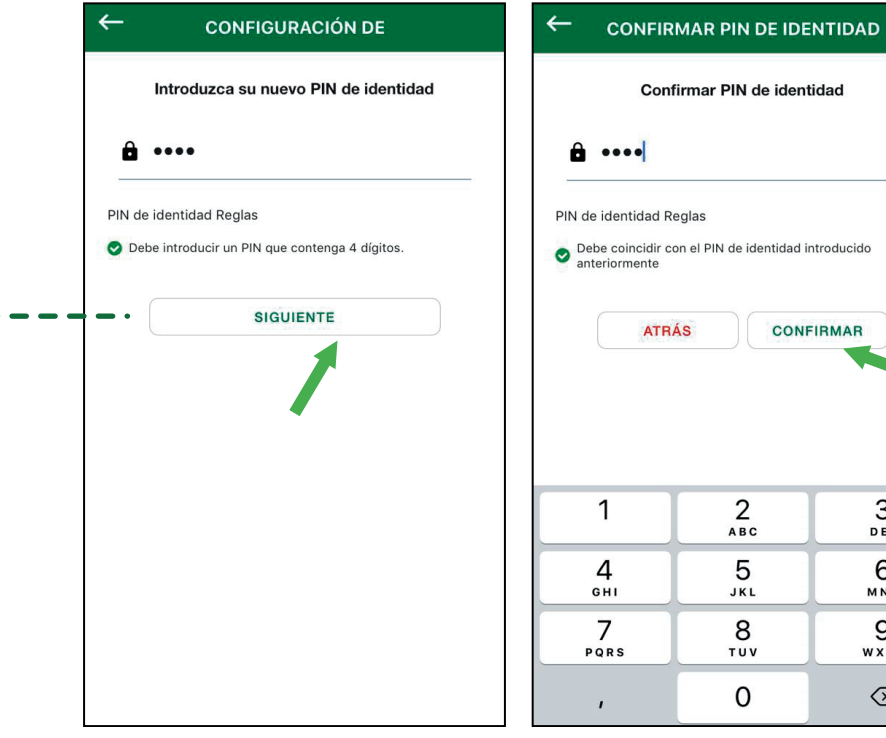

**Nota:** con esta clave ingresarás al APP ENTRUST. (También podrás activar huella/ face Id)

| onfirmar PIN de identidad          |                          |  |
|------------------------------------|--------------------------|--|
|                                    |                          |  |
|                                    |                          |  |
| d Poglas                           |                          |  |
| la Reglas                          |                          |  |
| lir con el PIN de identidad i<br>e | ntroducido               |  |
|                                    |                          |  |
| CONFIRMAR                          |                          |  |
|                                    |                          |  |
|                                    |                          |  |
|                                    |                          |  |
|                                    |                          |  |
| 2                                  | 3                        |  |
| ABC                                | DEF                      |  |
| 5                                  | 6                        |  |
| JKL                                | MNO                      |  |
| 8                                  | 9                        |  |
| τυν                                | WXYZ                     |  |
| 0                                  | $\langle \times \rangle$ |  |

## A continuación podrás visualizar el 10 Código de Seguridad.

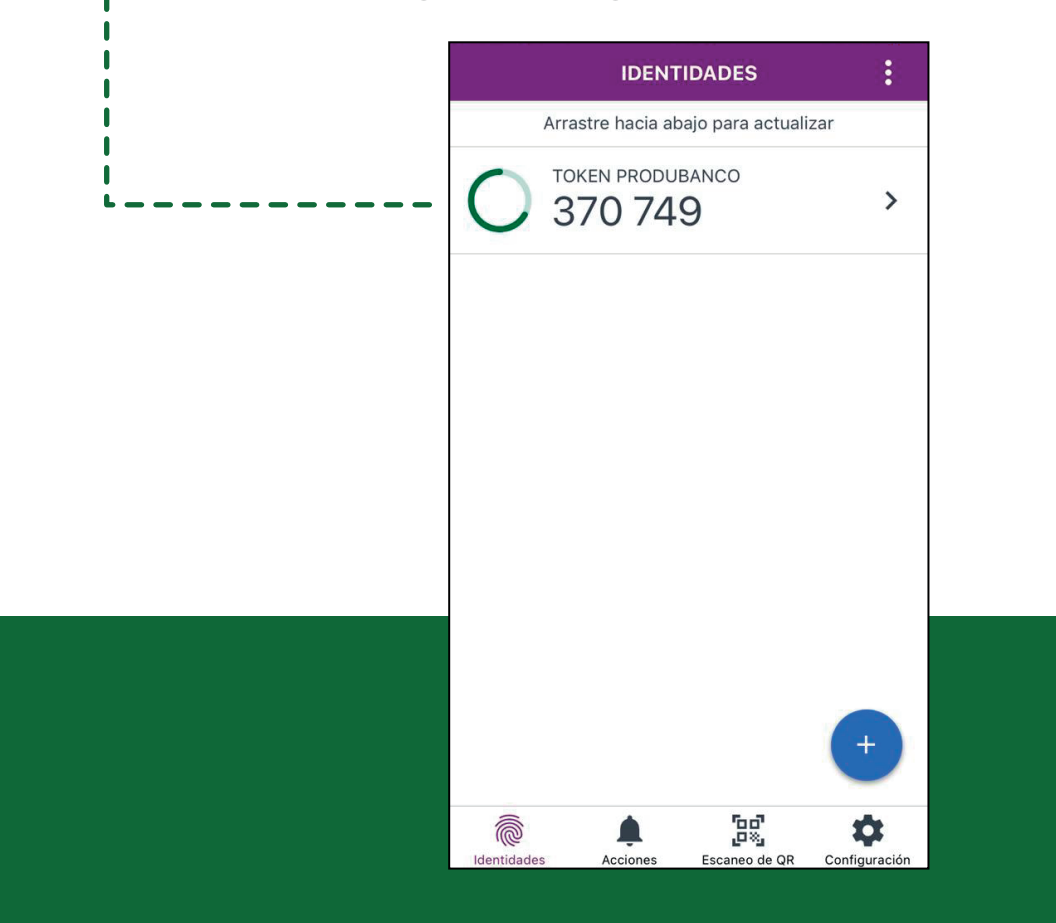

Para finalizar marca los **Términos y condiciones** y presiona Aceptar.

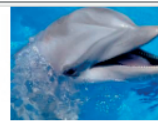

¿Esta es tu imagen de seguridad? Si no la reconoces por favor cierra la página y comunicate al: 1700 123 123 ó al (02) 2 2996 200.

Para activar tu token digital sigue estos pasos:

- 1. Descarga la aplicación Entrust en tu Celular Google Play o App Store.
- 2. Abre y escanea desde la aplicación este Código QR.

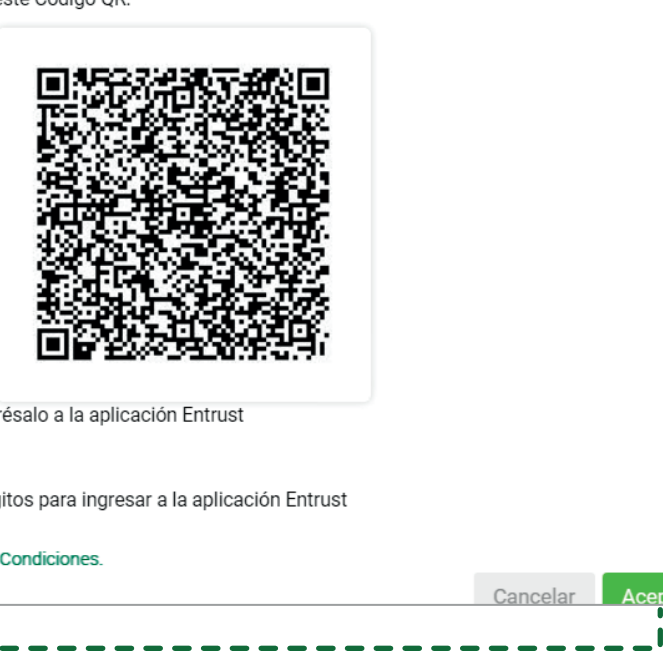

- 3. Enviamos un código a tu celular. Ingrésalo a la aplicación Entrust
- 4. Presiona Activar en la app.
- 5. Crea una clave de seguridad de 4 dígitos para ingresar a la aplicación Entrust
- 6. He leído y acepto los Términos y Condiciones.

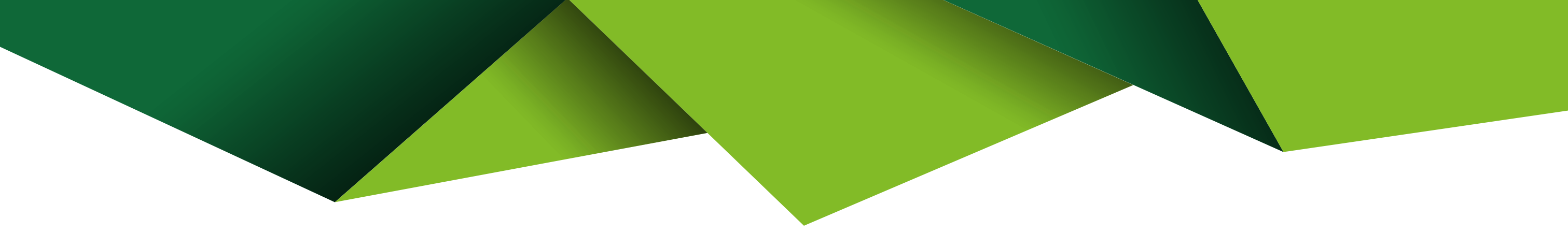

8

Al finalizar visualizarás la siguiente pantalla. - 12

Segundo Factor Seguridad 🗇 Activación Segundo Factor Seguridad

Tu dispositivo de seguridad ha sido activado exitosamente

Actualiza tus datos de contacto en el Menú Servicios Bancarios/Canales de Notificación/Actualización Datos Contacto, o presiona AQUÍ,

Para mayor información, por favor comunícate a nuestro Call Center 1700 123 123 o (02)299 6200.